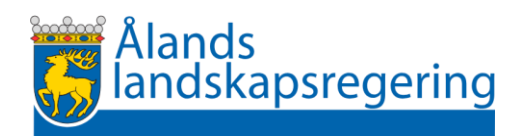

## Instruktioner för uppgörande av åtgärdsansökan i Skogsportalen

I Skogsportalen finns en funktion för att lämna in åtgärdsansökningar. I dagsläget är det lagstadgade förnyelseplaner samt anmälan om beståndsvårdande avverkning som går att göra.

För att påbörja en förnyelseavverkning större än en halv hektar krävs en godkänd förnyelseplan. En godkänd förnyelseplan är giltig i tre kalenderår. Med förnyelseavverkning avses en sådan avverkning som utförs i syfte att anlägga ett nytt skogsbestånd genom plantering, sådd eller naturlig förnyelse med fröträd.

Det går även att lämna in anmälan om beståndsvårdande avverkning. Anmälan är frivillig och finns till för att säkra att lagskyddade biotoper, arter och kulturlämningar skyddas vid avverkning.

Att se till att gällande lagstiftning efterlevs är var och ens ansvar. Om avverkningen kan påverka lagskyddade biotoper, arter och kulturlämningar ska en beskrivning i förnyelseplanen göras för hur de skyddas.

Landskapsregeringen samlar inte in uppgifter om bonitet, trädslag, dimension och ålder. Den som planerar förnyelseavverkning förutsätts känna till gränser för förnyande av skog och skyldighet att anlägga plantbestånd.

Det är möjligt att som skogsägare själv göra upp en förnyelseplan. Detta förutsätter att du bekantar dig med lagstiftning och rekommendationer som rör skogsbruk.

Rekommendationer för skogsvård

Landskapslag (1998:83) om skogsvård

Landskapsförordning (1998:86) om skogsvård

Landskapslag (1998:82) om naturvård

Landskapsförordning (2023:88) om naturvård

Landskapslag (1965:9) om fornminnen

I <u>Skogsportalen</u> klickar du på den fastighet avverkningen berör och sedan på knappen "Lämna in åtgärdsansökan" under summering av fastigheten.

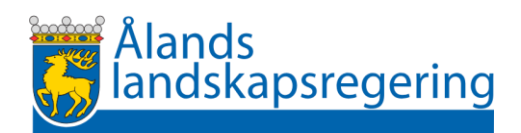

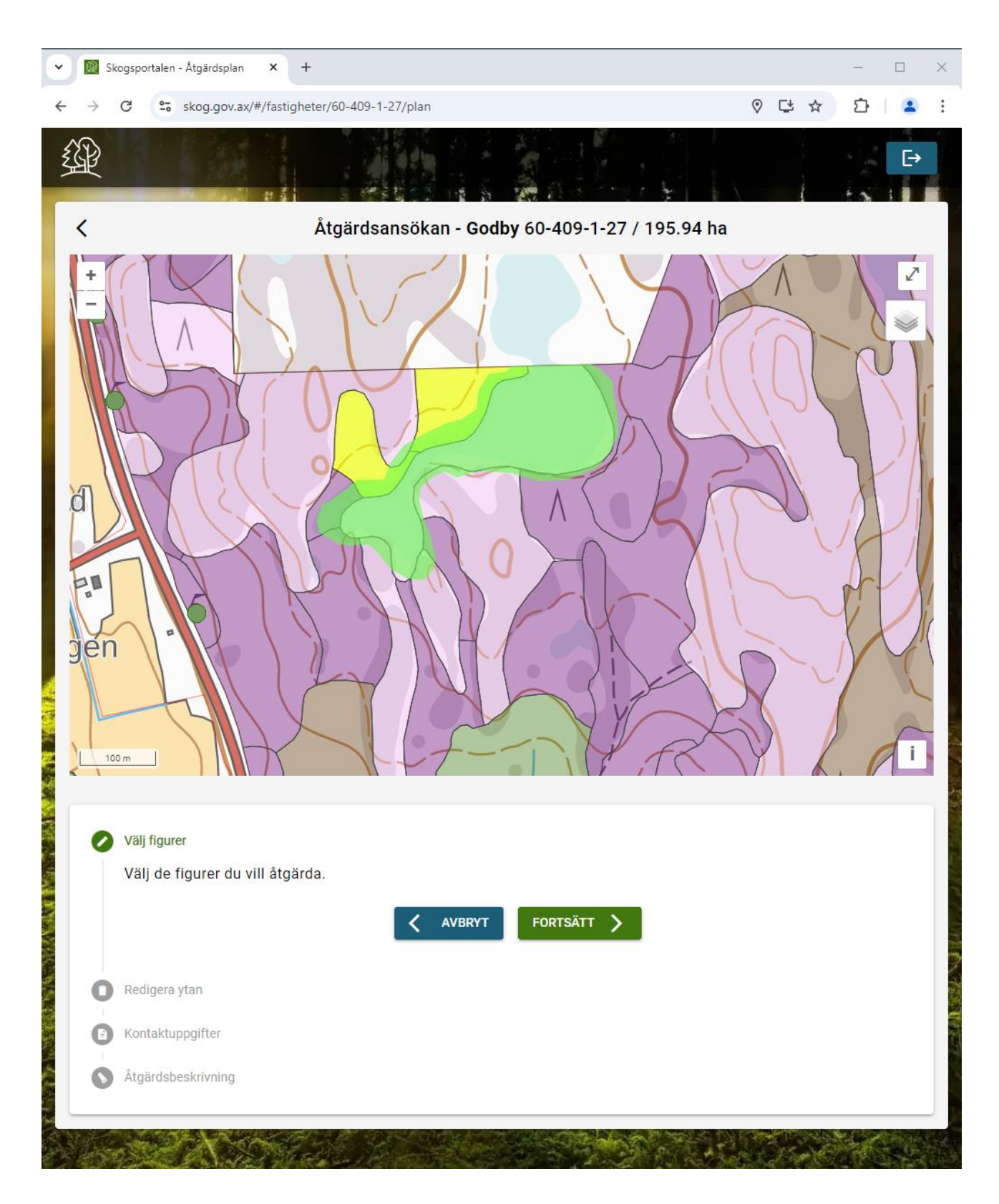

I första delen av åtgärdsansökan "Välj figurer" markerar du alla figurer som berörs av åtgärden på kartan. Om någon av de valda figurerna berör en biotop kommer denna att automatiskt klippas ut som icke åtgärdbar (se exempel ovan där de markerade figurerna överlappar den skyddade torvmarken).

Klicka på "FORTSÄTT"

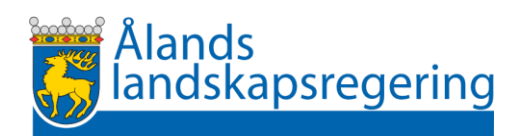

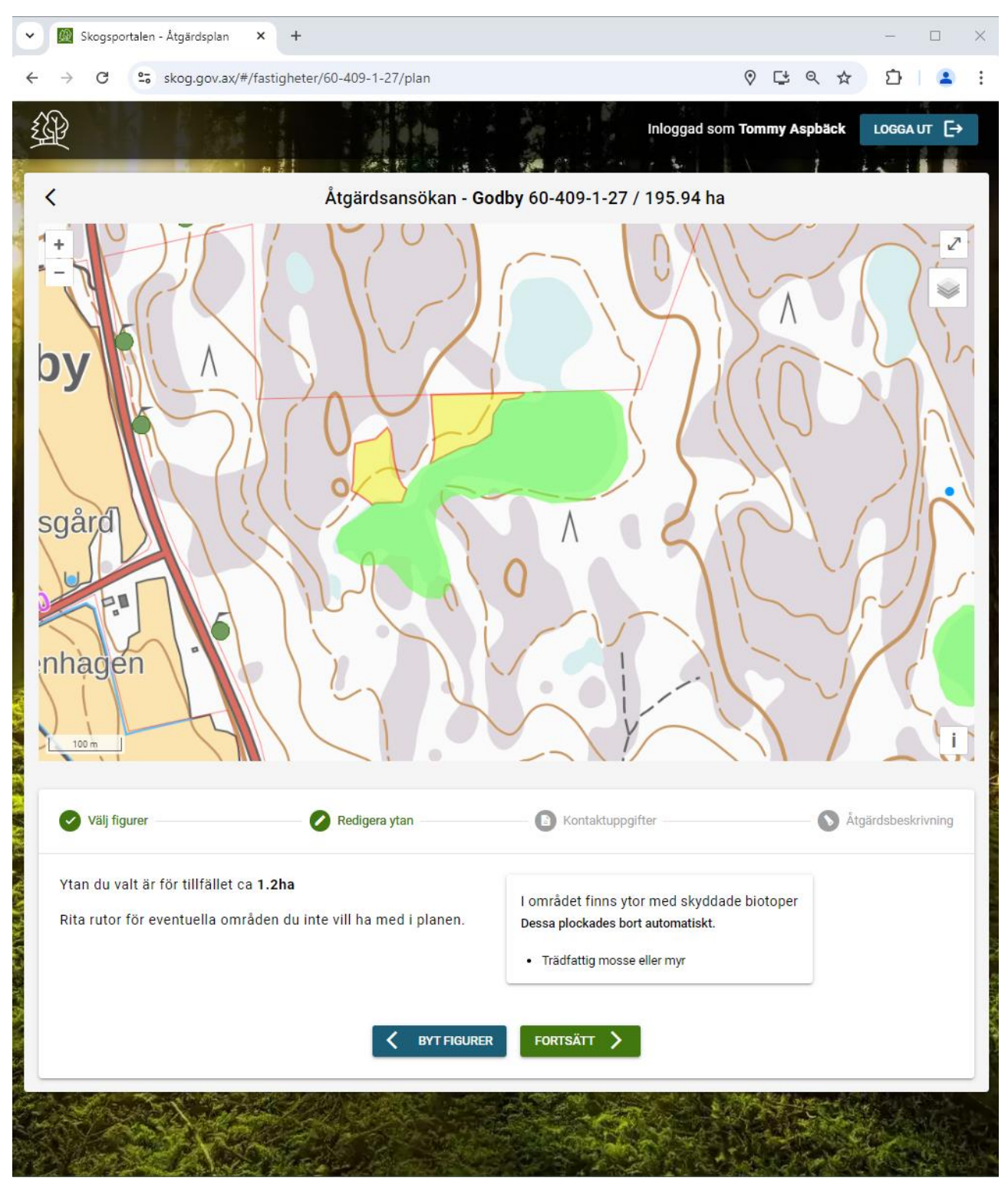

I nästa dialogruta "Redigera ytan" fås en sammanfattning av de valda figurerna och eventuella biotoper som berörs av åtgärden. Här kan man rita bort områden som inte ska åtgärdas genom att klippa bort en del av figuren. Börja med enkelklick att rita en polygon över den del av figuren som inte ska åtgärdas, avsluta utanför figuren med dubbelklick när polygonen täcker det område du inte avser åtgärda.

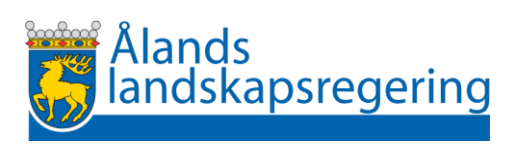

| 👻 🏾 🕅 Skogsportalen - Åtgärdsplan              | - 🗆 X                                 |                          |                                       |  |
|------------------------------------------------|---------------------------------------|--------------------------|---------------------------------------|--|
| ← → C 🔄 skog.gov.ax                            | x/#/fastigheter/60-409-1-27/plan      |                          | ତ ୯ ବ ☆ 🖸 😩 :                         |  |
|                                                |                                       |                          | Inloggad som Tommy Aspbäck LOGGA UT [ |  |
| Åtgärdsansökan - Godby 60-409-1-27 / 195.94 ha |                                       |                          |                                       |  |
| tungsgård<br>Stenhagen                         |                                       |                          |                                       |  |
| Välj figurer                                   | Redigera ytan                         | Kontaktuppgifter         | Åtgärdsbeskrivning                    |  |
| Valt område                                    |                                       | Kontaktuppgifter för bes | slut                                  |  |
| Ungefärlig yta                                 | 1.0ha                                 | Förnamn                  | Efternamn                             |  |
| Har klippts                                    | Ja                                    | Obligatoriskt            |                                       |  |
| Figurer som berörs                             | 2                                     | Näradress                |                                       |  |
| Planerare                                      | Tommy Aspbäck                         | Postnummer               | ostort                                |  |
| Ägare                                          | Ălands landskapsregering<br>0145076-7 | Telefonnummer            | E-post                                |  |
| K REDIGERA YTAN FORTSÄTT                       |                                       |                          |                                       |  |

I dialogrutan "Kontaktuppgifter" fyller du i vart beslutet skickas när åtgärdsansökan behandlats, fyll i markägarens kontaktuppgifter här. Landskapsregeringen skickar enligt tidigare överenskommelse även en kopia till planeraren och till avverkaren om denna anges i nästa dialogruta.

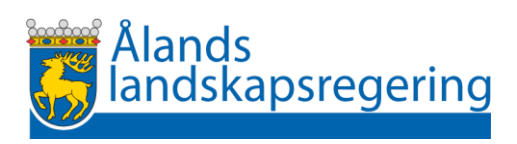

| 🗸 🔞 Skogsportalen - Åtgärdsplan 🛛 🗴 🍺 Förnyelseplan - beslu                                                                                                    | utskartan ×   + $ \Box$ ×                                                                             |  |  |  |  |
|----------------------------------------------------------------------------------------------------|----------------------------------------------------------------------------------------------------|--|--|--|--|
| ← → C skog.gov.ax/#/fastigheter/60-409-1-27/pla                                                                                                    | an 🛛 🖓 🔂 🕹 🕹 🗄                                                                                        |  |  |  |  |
| Attböle Markuspole<br>Barber<br>Baset<br>Baset<br>Bonnas<br>Baset<br>Bonnas<br>Bonnas<br>Bonnas<br>Bonna |                                                                                                    |  |  |  |  |
| 🔗 Välj figurer — 🕜 Redigera ytan —                                                                                                    | Kontaktuppgifter 🛛 🖉 Atgärdsbeskrivning                                                               |  |  |  |  |
| Åtgärdsbeskrivning                                                                                                    |                                                                                                    |  |  |  |  |
| Planerad åtgärd         Markberedning                                                                                                    |                                                                                                    |  |  |  |  |
| Avverkare                                                                                                    | <ul> <li>Alands Skogsindustrier Ab</li> <li>SkogAx Aland Ab</li> <li>Privat</li> <li>Okänd</li> </ul> |  |  |  |  |
| Plan för hur skyddade områden ska beaktas                                                                                                    |                                                                                                    |  |  |  |  |
| Tilläggsuppgifter                                                                                                    |                                                                                                    |  |  |  |  |
| REDIGERA KONTAKTUPPGIFTER SKICKA IN >                                                                                                    |                                                                                                    |  |  |  |  |

I dialogrutan "Åtgärdsbeskrivning" fyller du i uppgifter om åtgärden och beskriver hur eventuella biotoper, arter eller kulturlämningar, som gränsar till/kan påverkas av den planerade åtgärden, beaktas.

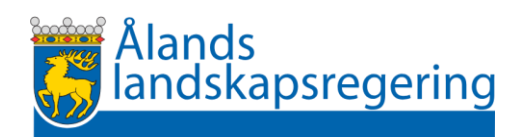

Om avverkaren är Privat eller vid tidpunkten för uppgörande av planen ännu inte är känd **måste du som planerare** försäkra dig om att hen får tillgång till **beslutet** före åtgärden påbörjas. Landskapsregeringen postar beslut till den adress som anges i åtgärdsansökan. Åtgärder får inte påbörjas före beslut är mottaget.